附件 4:

周口师范学院 2023 年高等学历继续教育学士学位外 语考试报名系统操作流程(联大学习平台电脑端)

报名网址: http://wyksbm.jxjypt.cn/login/101

## 一、学生账号注册与登录

1、在电脑浏览器地址栏输入报名网址,打开报名系统。在学生登陆 页面下,选择"注册用户";

2、输入身份证号、手机号、短信验证码、密码等提交注册;

3、注册完成后方可登录,学生登陆用户名为:手机号;密码:自定义;(之前注册没考过,本次又重新报名的也需要先注册再登陆。)

| wyksbm.jxjypt.cn/login/101 | 1                                              |                |
|----------------------------|------------------------------------------------|----------------|
|                            | the plant stress is the stress is the plantate |                |
|                            | 周口师范学院报名系统                                     |                |
|                            |                                                |                |
|                            | ×_ 0= •                                        | 请输入账号 忘记手机号    |
|                            | 0=                                             | 请输入密码          |
|                            |                                                | 金 验证码          |
|                            |                                                | 登陆             |
|                            |                                                | 还未注册,注册用户 忘记密码 |
|                            |                                                |                |
|                            |                                                |                |
|                            | 本页面适用于 谷歌(chrome)浏览器、国产                        | 360浏览器份遗模式下    |
|                            |                                                |                |

| 考生注册                  |                     |                |      |      |       | 已有帐号? | 直接登录 |
|-----------------------|---------------------|----------------|------|------|-------|-------|------|
| *身份证姓名:               | 真实如                 |                | 生名   |      |       |       |      |
| 证件类型: • 大陆居民身         | 份证 🦳 其他             |                |      |      |       |       |      |
| *身份证号码:               |                     |                |      |      |       |       |      |
| *确认证件号:               |                     |                |      |      |       |       |      |
| *手机号(登陆账号):           | 手机等                 | 弱将作为排          | 民名登陆 | 账号!  |       |       |      |
| 注:如16X、17x、19X等特殊号段无》 | 法接收短信,请尝试更换普通号自     | 注册             |      |      |       |       |      |
| *短信验证码:               | 发送验证                | 3              |      |      |       |       |      |
| *密码:                  | 请输入密                | B! 56          | 中    | 强    |       |       |      |
| *确认密码:                |                     |                |      |      |       |       |      |
| *验证码:                 | D                   | E              |      | 5    |       |       |      |
| 3:                    | <sup>主交注册</sup> 如不能 | <b>提交信息</b> ,词 | 青更换谷 | 歌浏览器 | 或360安 | 全浏览器  |      |
|                       |                     |                |      |      |       |       |      |

## 二、学生报名

 1、登录后点击"说明与填报",阅读完报考说明后,勾选:我已完整阅读《报考说明》调整注意事项,出现并点击《下一步》按钮, 进行填报。

(注: 当勾选后(已被记录),后续登录无需二次勾选)

| 成人学士学位外社    | 语考试服务平台                         |      |
|-------------|---------------------------------|------|
|             |                                 |      |
| <b>除</b> 亚博 | 《报                              | 考说明》 |
| ① 说明与填报     | 暂无配置                            |      |
| 會 打印准考证     | ✓ 我已完整阅读《报考说明》调整注意事项,接受并遵守有关说明. |      |
| ☐ 修改密码      | 下一步                             |      |

2、在填报页面,检查相应考生信息是否正确并选择外语考试 科目,上传相应照片后点击《立即报名》按钮即可;

(考生信息如有同层次多学籍、错误等,可以联系学校方并修改正确。)

| 成人学士学位外语 | 考试服务平台 |                |        |             | 退出登录 |
|----------|--------|----------------|--------|-------------|------|
| 6        | 基本信尼   |                |        |             |      |
| 称亚阳      | '姓名    | 19321 <b>8</b> | * 姓名拼音 |             |      |
| ① 说明与填报  | * 民族   | 请选择 •          | * 政治面貌 | 讀选择         | •    |
| ■ 网上截接   | * 证件类型 | 身份证            | * 证件号码 | 41140319910 |      |
| 母 打印性考证  | * 详细地址 |                |        |             |      |
| 合 修改問題   |        |                |        |             |      |
|          | 报考信息   |                |        |             |      |
|          | *考生类别  | 清选择            | * 报考专业 | 哲学          | •    |
|          | + /~   | *G351/*E72     | 100    |             |      |
|          | - 40 Q | · 清法华 · ·      | 准久     | 请选择         |      |
|          | * 应试语种 | 中文 •           | * 学习形式 | 请选择         | •    |
|          | 目考准考证号 | 1467           |        |             |      |
|          |        |                |        |             |      |
|          | 资料上传   |                |        |             |      |
|          |        | 9 = - 1        |        | •           |      |

3、照片要求:

身份证人像面照片:1020 以上像素,存储大小不超过1MB,禁止 图像翻转、方向垂直向上;满屏、拍正拍全拍清晰。

免冠照照片: 360\*480 像素, 蓝色背景, 存储大小为 50KB-300KB。 要求五官清晰、不遮挡眉毛耳朵、衣服颜色不可与背景颜色相同。 注:具体照片要求, 以上传照片处的提示为准。

4、信息审核:

当学生填报的信息被审核:若审核通过,系统会发送短息通知。 或者再次登录进入说明与填报左侧页面也会提示资质审核已通过。

|                           | 报考说明与填报   |
|---------------------------|-----------|
| ① 说明与填报                   | 基本信息      |
| 国 网上缴费                    | * 姓名 李艳   |
| ● 打印准考证                   | * 民族 汉    |
| 6 修改零码                    | * 证件关型 身份 |
| 资质审核已通过,请按学校通知<br>进行下一步操作 |           |
|                           | 报考信息      |

若照片审核不通过,系统会发送短息通知。照片审核不通过的考 生,可登录系统重新传照片,更新照片,等待再次审核。

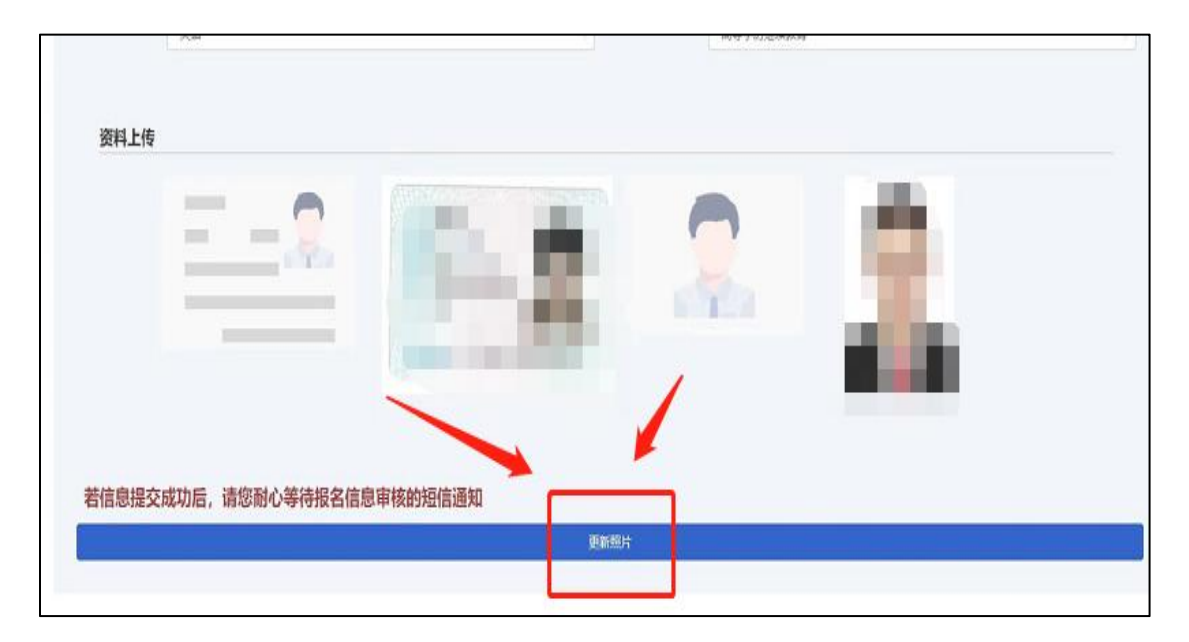

## 三、打印准考证

1、登录后点击"打印准考证",阅读完《考生须知》后,勾选:已经
完整阅读《考生须知》调整注意事项,出现并点击《下一步》按钮;

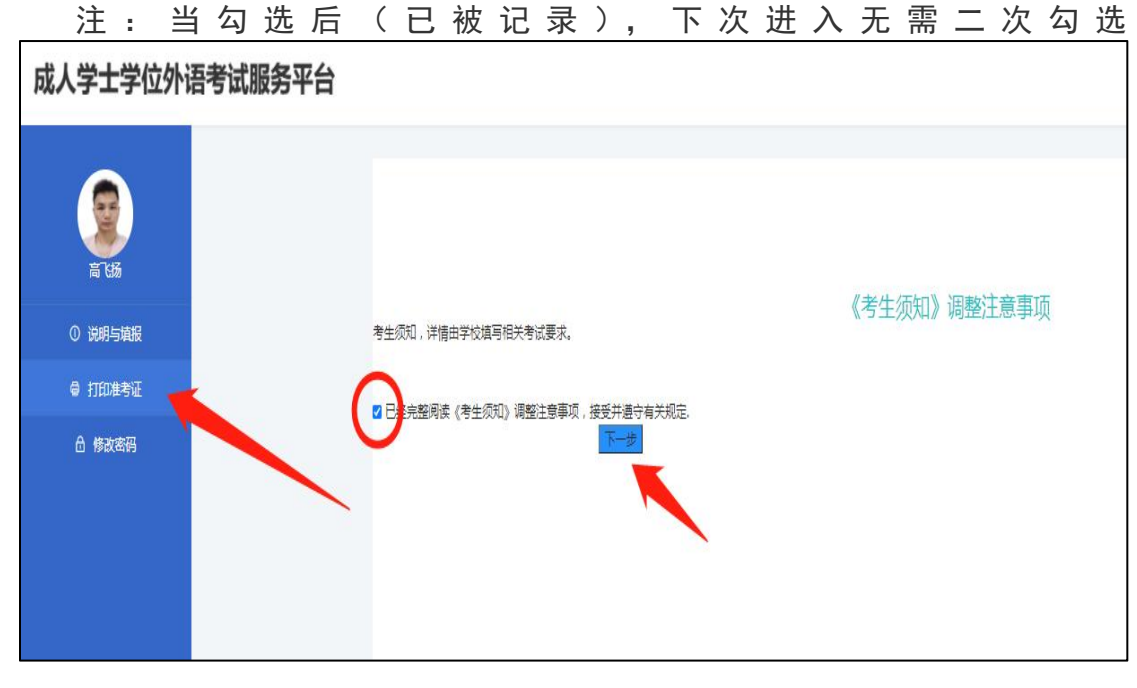

2、出现打印准考证弹窗, 点击"打印准考证";

| and an |           |                  |                  |                         |
|--------|-----------|------------------|------------------|-------------------------|
|        |           | 笔试准考证            |                  |                         |
| 准考证号   |           |                  |                  | 考生须知<br><sup>考生须知</sup> |
| 考生姓名   |           | 高飞扬              | 3 5              |                         |
| 证件类型   | 居民身份证     | 性别               | 男                |                         |
| 证件号码   | 4115(     |                  |                  |                         |
| 报考科目   |           | 采矿工程             |                  |                         |
| 考试时间   | 2021-09-2 | 23 12:00:00 2021 | 1-09-24 23:59:59 |                         |
| 考场号    |           | 座位号              | -                |                         |
| 考点信息   |           |                  |                  |                         |

3、目标打印机可选择,也可另存为 pdf。

| 021/9/22               |                           |             |           | 成人学士的     | 10分语考试服务平台 | 打印           | 1 张纸            |
|------------------------|---------------------------|-------------|-----------|-----------|------------|--------------|-----------------|
|                        |                           | 笔记          | 战准考证      |           |            | E MENTERNAR. | E Fay           |
| 准考证号                   |                           | 1467        |           |           |            | HINGS HOVE   | Fitx            |
| 考生姓名                   |                           | 陈亚博         |           |           |            | 网页           | 月存为 PDF<br>查看更多 |
| 证件类型                   | 居民身份证                     | 性别          | 男         |           |            | 布局           | 横向 👻            |
| 证件号码                   | 41140                     | 31991052    | 37813     |           |            |              |                 |
| 报考科目                   |                           |             | 哲学        |           | 4          | 更多设置         | X               |
| 考试时间                   | 2021-                     | 06-30 16:5  | 0 2021-10 | -30 16:50 | 1          |              |                 |
| 考场号                    |                           | 座位号         |           | 78        | ]          |              | I X             |
| 考点信息                   |                           |             | AK        |           | ]          |              |                 |
| .168.110.112.8081/stuc | dentisfolistudentijproces | ValvowPrint |           |           | 91.        |              |                 |
|                        |                           |             |           |           |            |              | /               |
|                        |                           |             |           |           |            |              | foren Rocki     |

## 四、其他

1、硬件环境:任何可以联网的计算机上使用;

2、运行环境:运行环境 WindowsXP/7/8/10;

3、推荐浏览器: 谷歌 (chrome) 浏览器、国产 360 浏览器极速模式下。 其他浏览器可能不兼容。